无锡谷雨电子有限公司

ZG840x 快速开始

www.wx-iot.com 2015/9/18

Start

| 版本记录 | 更改记录  | 撰写人               |
|------|-------|-------------------|
| A    | 初始化版本 | 戚二进<br>2015-09-18 |
|      |       |                   |
|      |       |                   |
|      |       |                   |

# 目录

| 1前言     |               | 3  |
|---------|---------------|----|
| 1.1     | 简单介绍          |    |
| 1.2     | 下载相关软件工具      |    |
| 1.3     | 测试前准备         |    |
| 2 ZG840 | ₩ 设备测试        |    |
| 2.1     | 测试软件运行要求      |    |
| 2.2     | 2G840x 协调器配置  |    |
| 2.3     | 9 组网进行数据测试    |    |
| 2.4     | 数据通信方式设定与通信测试 |    |
| 2.5     | 网络打开与关闭       | 17 |
| 2.6     | ;联系我们         |    |

## 1 前言

ZG840X 系列 zigbee 产品目前包括 ZG8401 和 ZG8402。它们是功能相同的 zigbee 透传产品。ZG8401 是需要外接天线和工作电源的 RS485 通信接口的 Zigbee 透传产品,如图 1 所示。 ZG8401 是以黑色小盒装形式呈现。ZG8402 与 ZG8401 几乎完全一样,没有什么其也区别, 唯一的区别是增加功放功能,使信号的传输距离更远,且穿墙的能力更加的出色。

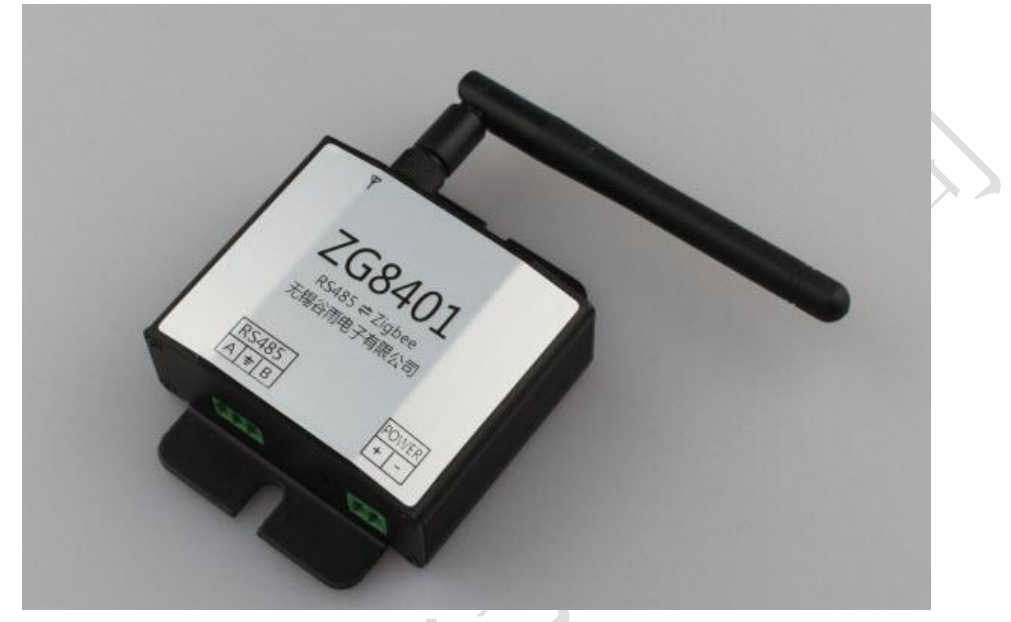

图 1 ZG8401

## 1.1 简单介绍

这篇文档是基于无锡谷雨电子的 ZG840x 系列的秀传适配器进行描述与操作。其目的是 让用户更快更方便了解其功能与操作。

# 1.2 下载相关软件工具

当用户收到 ZG-Mxx 模块时,可以到无锡谷雨的官网 <u>http://www.wx-iot.com</u> 产品 中心点选 ZIGBEE 透传系列中任何一个透传产品都可以在其资料下载页面中找到,也可以到 <u>http://pan.baidu.com/s/1gdpc9H5</u>这个百度云盘中下载测试与配置工具,以便在 PC 端能 进行方便快速进行测试。

其软件工具包括以下几个:

- ▶ 数据调试工具 V1.4.rar 截止写作日期,已经更新到 V1.4
- ▶ 参数配置工具 V1.5.rar 截止写作日期,已经更新到 V1.5
- ZTop.rar
- V3 版本使用
- ➤ ZTopology.rar V1, V2 版本使用
- ▶ 波特率测试工具.rar

数据调试工具是类似于一个串口调试工具的一个上位机软件。在其中可以收发串口

数据,也可以读取模块的相关内部的相关参数。其界面如下所示。(界面适用于 **ZG840x** 设备)

| 🗙 ZG-Mxx I | Debugger       | V1.4 ©7 | 5锡谷雨电子有限公司  |                                                                                                    |      |
|------------|----------------|---------|-------------|----------------------------------------------------------------------------------------------------|------|
| 设置框        |                |         |             | 消息框                                                                                                    |      |
| 波特率:       | 38400          | •       | 串口(connect) | (发送) FC 03 02 00 00 FD (HEX Bytes = 7)                                                                   |      |
| 串口:        | COH7           | -       | 刷新          | 【仮到】FC 03 02 00 00 FF 02 (HEA Bytes = 7)<br>【发送】FC 03 04 00 00 0FB (HEX Bytes = 7)                       |      |
| NODE:      |                | -       | 设置          | 【收到】FC 03 04 00 FE FF FA (HEX Bytes = 7)                                                                 |      |
| PANID:     | FF 00          |         | 读取PANID     | 【 收到】 FC 03 0D 00 00 FF FF F2 (HEX Bytes = 7)                                                            |      |
| 网络地址       | FF FE          |         | 读取网络地址      | 【发送】FC 03 05 00 00 0FA (HEX Bytes = 7)                                                                   |      |
| 自定义:       | FF FF          |         | 读取自定义       | (秋田) FC 03 05 00 D9 FD 48 08 00 4B 12 00 C4 (HEX Bytes = 13)<br>【发送】FC 03 0B 00 00 00 F4 (HEX Bytes = 7) |      |
| MAC:       |                |         | 读取NAC       | 【秋到】FC 03 0B 00 4C 4B 41 B2 (HEX Bytes = 8)                                                              |      |
| 00 12 4B   | 00 06 45       | FD D9   |             | 【发达】FC 03 0C 00 0F 09 17 E2 (HEX Bytes = 1)<br>【收到】FC 03 0C 00 0F 09 17 E2 (HEX Bytes = 8)               |      |
| SN 문:      | 5000001        |         | 法的SN号       | 【发送】FC 03 11 00 00 00 EE (HEX Bytes = 7)<br>【財団】 FC 03 11 00 01 00 FE (HEX Patter = 7)                   |      |
| 出口时间:      | 2015-9-2       | 3       | 读取出厂时间      | 【发送】FC 03 08 00 00 F7 (HEX Bytes = 7)                                                                    |      |
| 器件类型       | 路由器            |         | 读取器件类型      | 【秋田】FC 03 08 00 02 00 F5 (HEX Bytes = 7)<br>【秋洋】FC 03 10 00 00 00 FE (HEX Bytes = 7)                     |      |
| 网络状态       | 寻找网络           |         | 读取网络状态      | 【仮到】FC 03 10 00 00 BF (HEX Bytes = 1)<br>【仮到】FC 03 10 00 32 56 05 8E (HEX Bytes = 8)                     |      |
| 器件型号       | ZG8001         |         | 读取器件型号      |                                                                                                    |      |
|            |                |         | _           |                                                                                                    |      |
|            |                |         |             |                                                                                                    |      |
|            | ~ .            |         |             |                                                                                                    |      |
| /          |                |         |             |                                                                                                    |      |
|            | 2080           |         |             |                                                                                                    |      |
|            | and the second |         |             |                                                                                                    |      |
|            | R              |         |             |                                                                                                    |      |
|            |                |         |             |                                                                                                    | 清除   |
|            |                |         |             | 发送框                                                                                                    |      |
|            |                |         |             | 发送:                                                                                                    | ; 发送 |
|            |                |         |             |                                                                                                    |      |

## 图 3 ZG-Mxx Debugger

模块参数配置工具可以读取模块内部的参数,也可以对相关的参数进行设定。其工作界面如下所示。(界面适用于 ZG840x 设备)

| 通信ロ                                             |                                                                  | ZG-Mxx S        | Setting                           |                      |                                                                     |
|-------------------------------------------------|------------------------------------------------------------------|-----------------|-----------------------------------|----------------------|---------------------------------------------------------------------|
| 名称: COM7                                        | - 3                                                              | 皮特率: 38400      | •                                 | 刷新 日本                | (connect)                                                           |
| 器件属性                                            |                                                                  | 模块端口配置          |                                   |                      |                                                                     |
| 厂 商:                                            | hostyu                                                           | P0 P1           | P2                                |                      |                                                                     |
| 뭔 号: :                                          | G8001                                                            | P0_0            | P0_3                              | ] PO_6               |                                                                     |
| 软件版本:                                           | /2                                                               | P0_1            | P0_4                              | ] PO_7               |                                                                     |
| SN:                                             | 5000001                                                          | P0_2            | P0_5                              |                      |                                                                     |
| 出厂时间:                                           | 2015-9-23                                                        | 注:打勾是处于         | F输出,未打勾是4                         | 諭入                   | 设置 (OK)                                                             |
| Z-Stack 参数                                      | t                                                                |                 |                                   |                      |                                                                     |
| 器件类型:                                           | 路由器                                                              | 更改              | 器件 状态:                            | 寻找网络                 |                                                                     |
|                                                 | 77.00                                                            | 更改              | 网络 信道:                            | 11                   | 更改                                                                  |
| PANID:                                          | 11 00                                                            |                 |                                   |                      |                                                                     |
| PANID:<br>EXT_PANID:                            | 000000000000000000000000000000000000000                          | 更改              | 自定义地址:                            | FF FF                | しません                                                                |
| PANID:<br>EXT_PANID:<br>网络地址:                   | rr 00<br>00000000000000000<br>FF FE                              | 更改更改            | 自定义地址:<br>传输 方式:                  | FF FF<br>00          | 更改                                                                  |
| PANID:<br>EXT_PANID:<br>网络地址:<br>MAC地址:         | FF 50<br>00000000000000000<br>FF FE<br>00124B000645FDD9          | 更改           更改 | 自定义地址:<br>传输 方式:<br>串口波特率:        | FF FF<br>00<br>38400 | 更改           更改           更改           更改                           |
| PANID:<br>EXT_PANID:<br>网络地址:<br>MAC地址:<br>父地址: | FF 00<br>00000000000000000<br>FF FE<br>00124B000645FDD9<br>FF FF | 更改<br>更改        | 自定义地址:<br>传输 方式:<br>串口波特率:<br>密钼: | FF FF<br>00<br>38400 | 更改           更改           更改           更改           更改           更改 |

### 图 4 ZG-Mxx Setting

ZTopology 工具软件可以查看网的连接结构。在 ZTOP 中可以方便快捷知道当前网络的结构信息。其界面如下

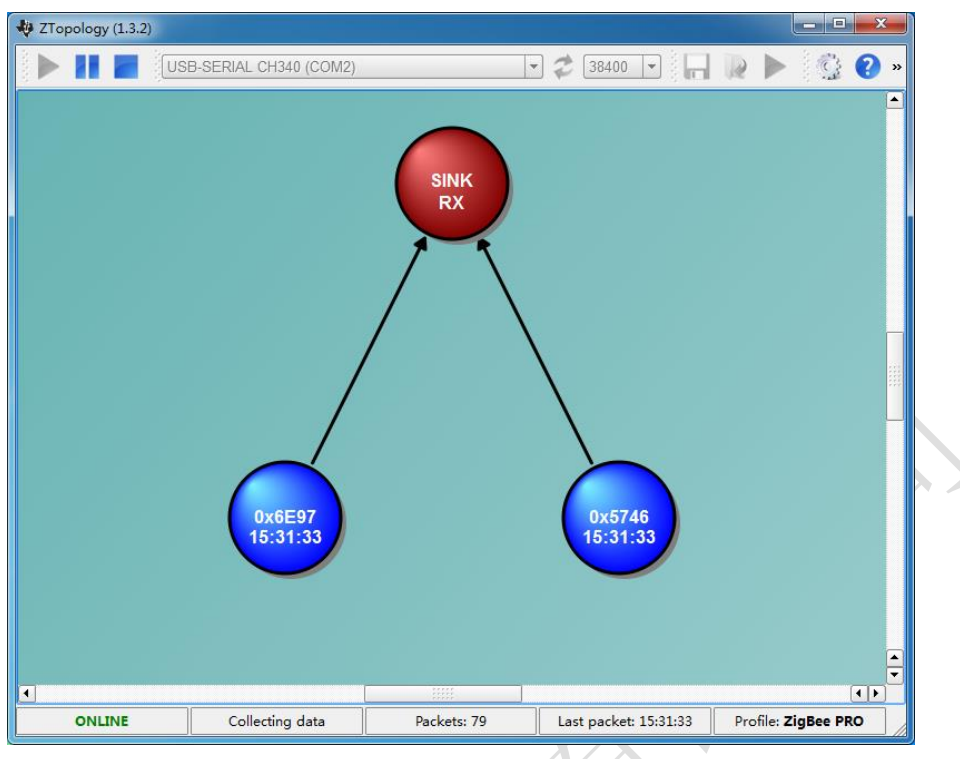

### 图 5 ZTopology 界面

波特率测试工具是可以测试出当前模块工作串口波特率大小。当用户不知道当前模 块串口波特率时,使用这个模块可以轻松完成模块波特率的测试。其界面如下图如示。

| 【 法法】FC 03 13 00 00 00 EC (HEX bytes = 7)<br>【 友法】FC 03 13 00 00 00 EC (HEX bytes = 7)<br>【 友法】FC 03 13 00 00 00 EC (HEX bytes = 7)<br>【 友法】FC 03 13 00 00 00 EC (HEX bytes = 7)<br>【 友法】FC 03 13 00 00 00 EC (HEX bytes = 7)<br>【 友法】FC 03 13 00 00 00 EC (HEX bytes = 7)<br>【 友法】FC 03 13 00 00 00 EC (HEX bytes = 7) | 当前波特率: |
|----------------------------------------------------------------------------------------------------|--------|
| 【欧知】 FC 03 13 00 02 00 EE (HEX Bytes = 7)<br>【安美】 FC 03 13 00 00 00 EC (HEX bytes = 7)<br>【仮到】 FC 03 13 00 02 00 EE (HEX Bytes = 7)<br>【友美】 FC 03 13 00 00 00 EC (HEX bytes = 7)<br>【友美】 FC 03 13 00 02 00 EE (HEX Bytes = 7)                                                                                           | 36400  |
|                                                                                                    | PASS   |
|                                                                                                    |        |

### 图 6 ZG-Mxx Baud Test

# 1.3 测试前准备

ZG840x 系列透传产品,在使用之前,要安装相应的驱动程序。只有安装了相应的驱动程序才会在 PC 上生成相关的串口设备。如下图所示。

| 4 | 🚔 PC-20150301QNWL                       |            |
|---|-----------------------------------------|------------|
|   | ▷ 🥁 IDE ATA/ATAPI 控制器                   |            |
|   | ▷ 🔲 处理器                                 |            |
|   | ▷ 🧫 磁盘驱动器                               |            |
|   | ▷ 🦢 电池                                  |            |
|   | 🎍 🖤 端口 (COM 和 LPT)                      |            |
|   |                                         |            |
|   |                                         |            |
|   | 🖤 通信端口 (COM1)                           |            |
|   | ▷ 1 1 1 1 1 1 1 1 1 1 1 1 1 1 1 1 1 1 1 |            |
|   | ▷ 💵 监视器                                 | *          |
|   | ▷·@> 键盘                                 | 7          |
|   | 4. 🜆 其他设备                               | 1/1        |
|   |                                         |            |
|   | > 🎼 人体学输入设备                             |            |
|   | ▷ 🛶 声音、视频和游戏控制器                         |            |
|   | ▷ 🖉 鼠标和其他指针设备                           |            |
|   | ▶ 🟺 通用串行总线控制器                           |            |
|   | ▷ 🔮 网络适配器                               |            |
|   | ▷ 🜉 系统设备                                |            |
|   | ▷ 🔩 显示适配器                               | $X\lambda$ |
|   |                                         |            |

如果用户直接使用 PC 的 DB9 串口,则不需要安装任何驱动。如果用户使用是 USB 转 RS232 线缆,则需要根据线缆厂家要求安装相应的驱动文件。

安装完驱动,只要将设备插在电脑的 USB 接口,便会产生工作串口。记住串口号,并 在测试软件中进行连接,便可通过上位机对 ZG840X 设备进行操作。如上图 3,4 所示。

## 2 ZG840x 设备测试

详细的硬件说明,可以查看《ZG840x硬件手册.pdf》

## 2.1 测试软件运行要求

ZG840x 所有相关的测试软件,都是为了 winxp 或更新的 win7 操作系统所编写。目前还 没有 MAC 和 linux 操作系统上运行的测试软件。

对个人 PC 要求如下:

- ◆ 运行 windows xp 或更新的操作系统
- ◆ .NET Framework 4.0 (win7 及以上的操作系统本身自带 )
- ◆ 至少一个 USB 接口或 RS232 接口,用于数据通信
- ◆ 如果使用 MiniUSB 线,则要安装一个 CH340G 的驱动

## 2.2 ZG840x 协调器配置

ZG840x 设备在出厂时,默认都是路由器的 ZIGBEE 设备。所以上电不会自动组网,除非

# 6

空间里存在一个在相同信道,有一个相同的 PanID 协调器。

现在我们要做的事情就是将其中的一个 ZG840x 设备,设置成协调器。

将一个 ZG840x 的设备插在 PC 的 USB 接口上。

打开 ZG-Mxx Setting.exe 软件,在通信口名称里选择上述的串口号,然后点击**串口(close)** 按钮进行连接。此时的按钮就会从橙色变成绿色。如下图所示。(界面适用于 ZG840x 设备)

| 🔆 ZG-Mxx Set                                                                      | ting V1.5 ©无锡谷雨                                                                                   | 雨电子有限公司                                           |                                                                                                    |                                    |                            | <b>ן</b><br>ר |
|-----------------------------------------------------------------------------------|---------------------------------------------------------------------------------------------------|---------------------------------------------------|----------------------------------------------------------------------------------------------------|------------------------------------|----------------------------|---------------|
| 通信口<br>名称: COM7                                                                   | Z<br>                                                                                             | ZG-MXX 3<br>特率: 38400                             | Setting                                                                                                    | 刷新                                 | 🗌 (connect)                |               |
| 器件属性<br>厂 商: G<br>型 号: Z<br>软件版本: V<br>SN: 5<br>出厂时间: 2                           | 2<br>68001<br>2<br>000001<br>015-9-23                                                             | 模块端口配置<br>P0 P1<br>P0_0<br>P0_1<br>P0_2<br>注:打勾是处 | P2<br>P0_3<br>P0_4<br>P0_5<br>F输出,未打勾是                                                                                        | ] P0_6<br>] P0_7<br>輸入 [           | 设置 (OK)                    |               |
| Z-Stack 参数<br>器件类型:<br>PANTD:<br>EXT_PANTD:<br>网络地址:<br>MAC地址:<br>父地址:<br>父MAC地址: | 路由器<br>FF 00<br>000000000000000<br>FF FE<br>00124B000645FDD9<br>FF FF<br>000000000000000000000000 | 更改       更改       更改       更改       更改            | <ul> <li>器件 状态:</li> <li>网络 信道:</li> <li>自定义地址:</li> <li>传输 方式:</li> <li>串口波特率:</li> <li>密钥:</li> <li>①10305070908</li> </ul> | 寻找网络<br>11<br>FF FF<br>00<br>38400 | 更改<br>更改<br>更改<br>更改<br>更改 |               |
|                                                                                   | 恢复出厂设置                                                                                            |                                                   | 010303010800                                                                                                    |                                    |                            |               |

### 图 7 ZG-Mxx Setting 与 ZG8001 通信

要将其设成协调器,只要点击器件类型后的更改按钮,就会弹出对话框。在更改器件类型一栏中选择协调器,然后点击确定即可。设定后的模块参数信息如下图 8 所示。(界面适用于 ZG840x 设备)

| 通信口                       | ZG-Mxx Setting                  |            |
|---------------------------|---------------------------------|------------|
| 名称: COM7 🚽                | 波特率: 38400 ▼ 刷新 串口(c            | onnect)    |
| 器件属性                      | 模块端口配置                          |            |
| 厂 商: Ghostyu              | P0 P1 P2                        |            |
| 型 号: ZG8001               | PO_0 PO_3 PO_6                  |            |
| 软件版本: V2                  | PO_1 PO_4 PO_7                  |            |
| SN: 5000001               | P0_2 P0_5                       |            |
| 出厂时间: 2015-9-23           | 注:打勾是处于输出,未打勾是输入 设              | 置 (OK)     |
| I-Stack 参数                |                                 |            |
| 器件类型: 协调器                 | 更改 器件 状态: 启动协调器                 |            |
| PANID: FF 00              | 更改 网络 信道: 11                    | 更改         |
| EXT_PANID: 00124B000645FD | 99 更改 自定义地址: FF FF              | 更改         |
| 网络地址: 00 00               |                                 | 更改         |
| MAC地址: 00124B000645FDD    | 19 串口波特率: 38400                 |            |
| 父地址: FF FF                | 应钮•                             | 国改         |
| 父MAC地址: 0000000000000000  | 0                               | <u>STA</u> |
| 恢复出厂设置                    | 01030507090B0DFF00020406080A0C0 | D          |

图 8 协调器设定成功

设定成路由器或终端也是按照上述方法一样进行操作。其他参数的设定也是一样的操作。 只要在 ZG-Mxx Setting 界面里有更改按钮的参数,都是可以进行修改的。用户可以自己根据 需要进行操作与测试。

如果操作过程中,希望回到出厂时的状态,只要在界面里点击恢复出厂设置按钮即可完成。

# 2.3 组网进行数据测试

上述的操作,是将其中一个模块设成协调器。协调器启动好后,空间中就会存在 panid 标 识的 zigbee 网络。这时只要上电其他 ZG840x 设备,他们就会加入协调器建立的网络里。其 主要标识就是测试底板的 LED 灯会 2 秒中闪烁一次。另外一个标识就是在 ZG-Mxx Setting 里 的父地址,与父 MAC 地址就会有数字出现,不再是 0。其如下图 9 所示。(界面适用于 ZG840x 设备)

|                                                                                                    | ▼ 波特率: 38400 ▼ 刷新 <b>串口 (connect)</b>                                                   |  |
|----------------------------------------------------------------------------------------------------|-----------------------------------------------------------------------------------------|--|
| <ul> <li>時属性</li> <li>一 商: Ghostyu</li> <li>型 号: ZG8002</li> <li>次件版本: V2</li> <li>SN: 5000002</li> <li>出口时间: 2015-9-23</li> </ul> | 模块端口配置<br>P0 P1 P2<br>P0_0 P0_3 P0_6<br>P0_1 P0_4 P0_7<br>P0_2 P0_5<br>注:打勾是处于输出,未打勾是输入 |  |
| -Stack 参数<br>器件类型: 路由器<br>PANID: FF 00<br>EXT_FANID: 00124B0006453                                                                 | 更改     器件 状态: 路由器启动       更改     网络 信道: 11       70D9     更改       自定义地址: FF FF     更改  |  |
| 网络地址: 5E A1<br>AAC地址: 00124B0007244<br>父地址: 00 00<br>父MAC地址: 00124B0006455                                                         | 更改     传输     方式:     00     更改       DC4D     串口波特率:     38400     更改       密钥:     更改 |  |

图 9 加入网络后的 ZG-Mxx Setting

加入网络后两个模块就可以进行数据无线收发测试了。在数据接收测试过程中我们使用 ZG-Mxx Debugger 进行数据的测试工作。

打开两个 ZG-Mxx Debugger 数据测试工具,在串口一栏中选择相应的串口号,然后点击 串口(Close)按钮进行连接。在没有数据交互时按钮的背景色是橙色的,如果有数据交互 橙色的背景就会绿色。如下图 10 所示。(界面适用于 ZG840x 设备)

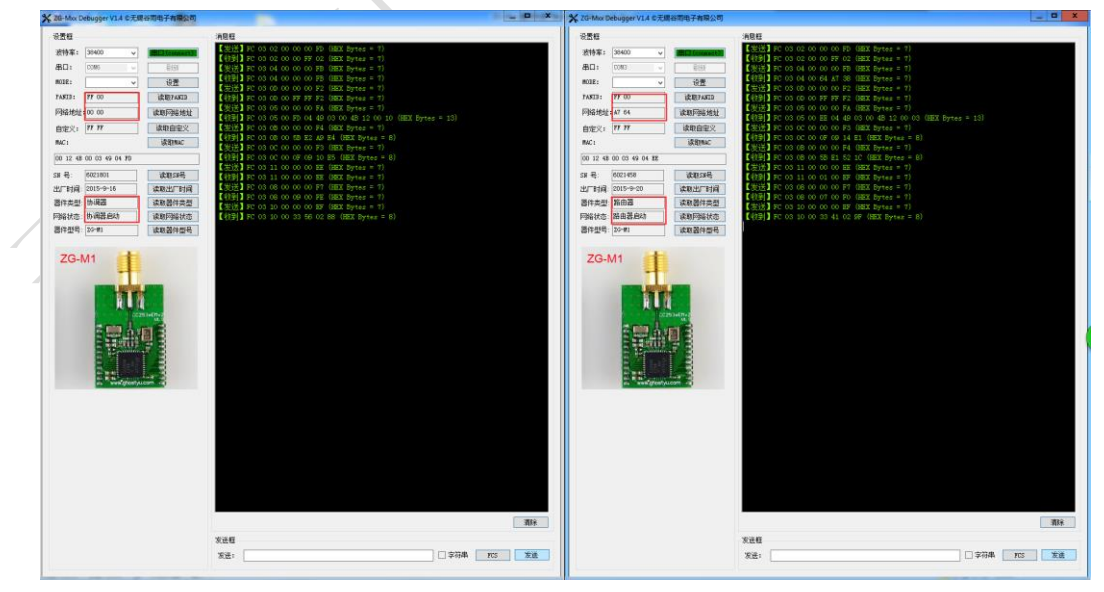

图 10 ZG-Mxx Debugger 与数据连接图

◇ 协调器向数网络中广播数据(协调器默认发送数据方式是广播)(界面适用于 ZG840x设备) ∻

| 10         10           10         10         10         10         10         10         10         10         10         10         10         10         10         10         10         10         10         10         10         10         10         10         10         10         10         10         10         10         10         10         10         10         10         10         10         10         10         10         10         10         10         10         10         10         10         10         10         10         10         10         10         10         10         10         10         10         10         10         10         10         10         10         10         10         10         10         10         10         10         10         10         10         10         10         10         10         10         10         10         10         10         10         10         10         10         10         10         10         10         10         10         10         10         10         10 <th10< th="">         10         10         <th10< t<="" th=""><th></th></th10<></th10<> |  |
|----------------------------------------------------------------------------------------------------|--|
|                                                                                                    |  |

# 2.4 数据通信方式设定与通信测试

ZG840x 设备的数据通信方式有五种,见下表所示。默认数据通信方式为 0。 表一数据传输方式

| 农 刻酒存制力式     |                 |                     |
|--------------|-----------------|---------------------|
| 传输模式值 (十六进制) | 数据透传方式下         | 点对点传输方式下            |
| 00           | 数据透传            | Zigbee 短地址寻址,含包头包尾  |
| 01           | 数据透传+zigbee 短地址 | Zigbee 短地址寻址,含包头包尾  |
| 02           | 数据透传+MAC 地址     | Zigbee 短地址寻址,含包头包尾  |
| 03           | 数据透传+自定义地址      | Zigbee 短地址寻址,含包头包尾  |
| 04           | 数据透传            | Zigbee 短地址寻址,不含包头包尾 |
| 05           | 数据透传            | Zigbee 自定义地址,不含包头包尾 |
| >05          | 数据透传            | Zigbee 自定义地址,不含包头包尾 |

注: 当数据传输方式为数据透传 01,02,03 及点对点传输方式时,最大能传输的数据包大 小必须限制在 80 个字节之内,否则超过的部分将会被丢弃。但我们推荐帧大小限制在 32 个字节之内。

# 10

## 2.4.1 传输模式为0

◆ 数据透传

ZG-Mxx 默认的数据传输方式 0,具体的数据测试如 2.3 节。此处不作叙述。

◆ 点对点数据传输

用 ZG-Mxx Debugger 将其中一个 ZG-Mxx 模块的数据传输方式设成 00, 然后在发送 框中采用 FD 发送数据。

例如: FD 02 64 A7 02 03

FD: 点对点数据传输方式的标志

- 02: 用户数据的长度
- 64: 目标地址的低字节
- A7: 目标地址的高字节
- 02: 用户数据
- 03: 用户数据

接收方 A7 64 的 ZG-Mxx 模块就会收到

FD 02 64 A7 02 03 00 00

- 00: 发送方地址的低字节
- 00: 发送方地址的高字节

(界面适用于 ZG840x 设备)

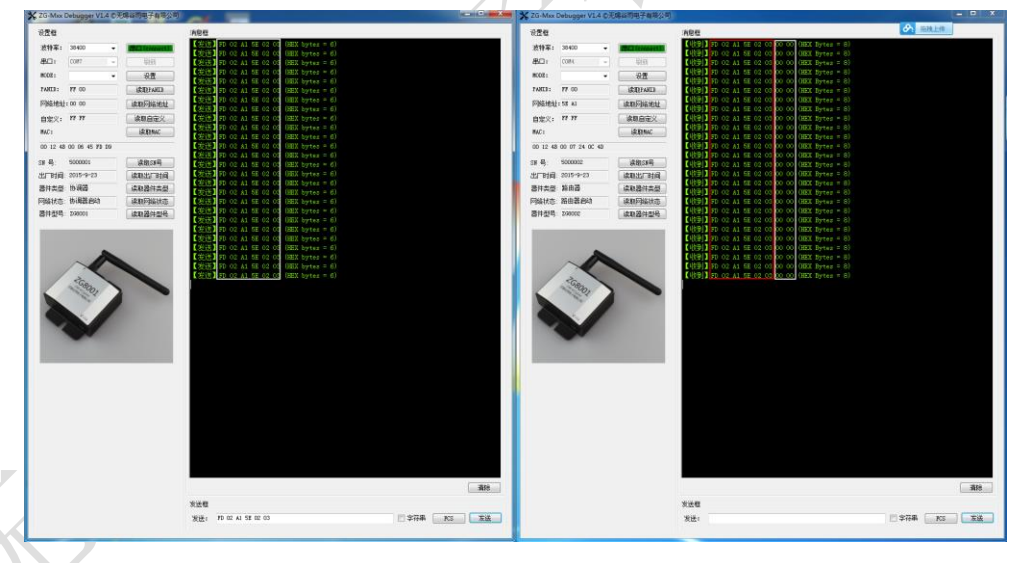

## 2.4.2 传输模式为 01

### ◆ 数据透传

用 ZG-Mxx Debugger 将其中的一个模块的数据传输方式设成 01,这时数据发送方 会在发送数据的后面加上自己的 zigbee 网络地址。如下图所示。(界面适用于 ZG840x 设备)

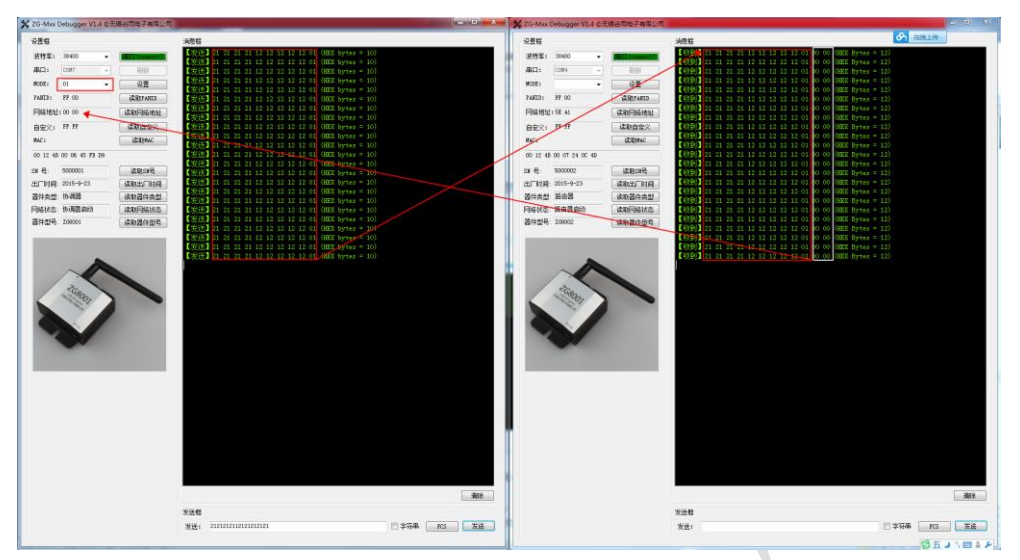

◆ 点对点数据传输

用 ZG-Mxx Debugger 将其中一个 ZG-Mxx 模块的数据传输方式设成 01, 然后在发送 框中采用 FD 发送数据。

例如: FD 02 64 A7 02 03

- FD: 点对点数据传输方式的标志
- 02: 用户数据的长度
- 64: 目标地址的低字节
- A7: 目标地址的高字节
- 02: 用户数据
- 03: 用户数据

接收方 A7 64 的 ZG-Mxx 模块就会收到

FD 02 64 A7 02 03 00 00

- 00: 发送方地址的低字节
- 00: 发送方地址的高字节

(界面适用于 ZG840x 设备)

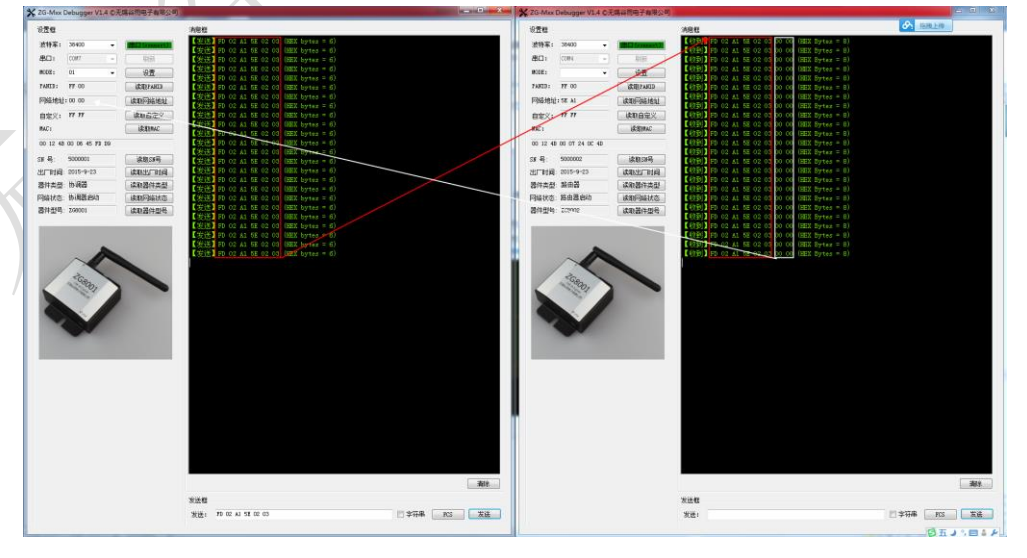

## 2.4.3 传输模式 02

◆ 数据透传

用 ZG-Mxx Debugger 将其中的一个模块的数据传输方式设成 02,这时数据发送方 会在发送数据的后面加上自己的 zigbee MAC 地址。如下图所示。(界面适用于 ZG840x 设备)

| X ZG-Max Debugger VLA C | 天爆谷的电子有限公司            |                                                                                                    | X 2G-Mex Debugger V1.4 C | 无端异常用于有限公司       |                                                                                                    |                                    |    |
|-------------------------|-----------------------|----------------------------------------------------------------------------------------------------|--------------------------|------------------|----------------------------------------------------------------------------------------------------|------------------------------------|----|
| 82 <b>0</b>             |                       | ABE                                                                                                   | 9 <b>2</b> 0             |                  | ARE                                                                                                    | 分 当线上母                             |    |
| 波特车: 30400 -            | and the second second | (2015) 21 21 21 12 12 12 12 01 (IEE/Lytes = 0)                                                        | 波特案: 30400 -             | Inclusion in the | 1 (25) 21 21 21 12 12 12 13 01 01 12 45 00 06 45 F5 55                                                                   | HEX Dytes = 10)                    |    |
| 8D1 000 -               | 499                   | 【 2011年 11 21 21 12 12 12 13 01 (HEX bytes = 8)<br>【 2011年 21 21 21 12 12 12 12 13 01 (HEX bytes = 8) | 801 091 -                | 「「「「「」           | (1975) 21 21 21 12 12 12 12 12 01 10 12 48 00 06 45 FD 06                                                                | HEX Bytes = 16)<br>HEX Bytes = 16) |    |
| MODE: 02 -              | 02                    | 【安洗】 21 22 21 12 12 12 12 02 OHRX bytes = 8]                                                          | 1010E1                   | 19.22            | [(09)] 21 21 21 12 12 12 12 12 01 00 12 48 00 06 45 FD 00                                                                | HEE Dytes = 16]                    |    |
| TAXUE: 17 00            | (CREASED)             | 【実法】21 21 21 21 12 12 12 12 10 UBA Bytes = 6)<br>【実法】21 21 21 12 12 12 12 12 10 (HEX bytes = 6)       | 74KID: 77 00             | CRITING          | (199) 21 21 21 12 12 12 12 12 01 00 12 40 00 06 45 FD 00<br>(199) 21 21 21 12 12 12 12 12 01 00 12 40 00 06 45 FD 00     | HEX Bytes = 16)<br>HEX Dytes = 16) |    |
| 网络地址:00 00              | 成取网络地址                | 【安选】 21 21 21 12 12 12 13 01 QHEX bytes = 6]                                                          | 网络地址:18 A1               | anti-            | CREE 21 21 21 21 12 12 12 13 01 00 12 48 00 06 45 FD D0                                                                  | HEX Bytes = 161                    |    |
| mm:: 77 77              | 20002                 | (#it) 21 22 21 12 12 12 12 13 01 (mix synar = 0)                                                      | arr: nn                  | 体取自安义            | (090) 21 21 21 12 12 12 12 12 00 10 12 40 00 06 45 FD 09                                                                 | HEE Dytes = 16]                    |    |
| BACI                    | iktesc                | 【发送】21 21 21 21 42 43 13 12 12 01 (NEX bytes = 6)                                                     | WAC1                     | ikitimac         | 【 [2]] 21 21 21 12 12 12 12 12 01 00 12 48 00 06 45 FD 00                                                                | HEX Bytes = 16)                    |    |
| 00 12 48 00 06 45 73 19 | -                     | 【安选】 21 21 21 22 12 12 12 12 10 (HEX bytes = 6)                                                       | 00 12 48 00 07 24 0C 48  |                  | [(19)] 21 21 21 12 12 12 12 13 01 00 12 48 00 06 45 FD 09                                                                | HEE Bytes = 16)                    |    |
| ca & second             | - AND CALL            | 【波通】 21 21 21 12 12 12 12 01 (ABX bytes = 8)                                                          | cr 8. 500000             | ence2            | 【429] 21 21 21 12 12 12 12 12 01 10 12 48 00 06 45 FD 20                                                                 | HEX Bytes = 16)                    |    |
| NULER 2012-9-23         | Bits Wats             | 【安田】21 21 21 12 12 12 12 12 12 13 00 (HEX bytes = 6)                                                  | NETHE 2015-9-23          | dan ware         | [1299] 21 21 21 12 12 12 12 12 01 00 12 48 00 06 45 FD 09                                                                | HEX Bytes = 16)                    |    |
| 高州本型 (b)相互              | 读取器供类型                | [3218] 21 21 21 12 12 12 12 01 (HEX bytes = 6)                                                        | 四件未受 新用器                 | 482030           | [[13]] 21 21 21 12 12 12 12 12 01 00 12 48 00 06 45 FD 50                                                                | HEE Dytes = 16)                    |    |
| 网络状态: 协调器会动             | 读和历始状态                | 【安法】21 21 21 12 12 12 13 01 (HEX bytes = 6)<br>【安法】21 21 21 12 12 12 13 01 (HEX bytes = 6)            | 网络状态:路由昆仑动               | 成的网络状态           | (1999) 21 21 21 12 12 12 12 12 01 00 12 48 00 06 45 F9 09<br>(1999) 21 21 21 12 12 12 12 01 00 12 48 00 06 45 F9 09      | HEX Bytes = 16)<br>HEX Bytes = 16) |    |
| 書件한목: 200001            | 成取器件型号                | 【安注】 21 21 21 12 12 12 12 12 01 (HHX bytes = 8)                                                       | <b>器件型号: Z60002</b>      | 成职器件型号           | [(19)] 21 21 21 12 12 12 12 12 01 00 12 48 00 06 45 FD D0                                                                |                                    |    |
|                         |                       | 「変換」21 21 21 12 12 12 12 12 01 UBX bytes = 80<br>【変換】21 21 21 12 12 12 12 01 UBX bytes = 80           |                          |                  | [1929]2 21 21 21 12 12 12 12 12 01 00 12 48 00 06 45 PD 05<br>[1929]2 21 21 21 12 12 12 12 12 01 00 12 48 00 06 45 PD 05 | HEX Dytes = 16)                    |    |
|                         |                       | 【波法】 21 21 21 12 12 12 13 01 (HEX bytes = 6)                                                          |                          |                  | [{[1]]] 21 21 21 12 12 12 12 13 01 10 12 48 00 06 45 FD 89                                                               | HEE Bytes = 16)                    |    |
|                         |                       | (2):52 21 21 21 12 12 12 12 12 10 11 (2):53 bytes = 81                                                |                          |                  | [40:9] 21 21 21 12 12 12 12 12 01 00 12 48 00 06 45 FD 20<br>[40:9] 21 21 21 12 12 12 12 13 01 00 12 48 00 06 45 FD 20   | HEE Bytes = 16]                    |    |
|                         |                       | 【发送】21 21 21 12 12 12 12 01 (UEX bytes = 8)                                                           |                          |                  | [1299]] 21 21 21 12 12 12 12 01 00 12 48 00 06 45 FD 09                                                                  | HEX Bytes = 16)                    |    |
| 2 Gen                   |                       | (Sing 21 21 21 12 12 12 12 0) (HEX bytes = 8)                                                         | PGa.                     |                  | [ (0;9)] 21 21 21 12 12 12 12 01 00 12 48 00 06 45 FD 55                                                                 | HEE Bytes = 16)                    |    |
| 1001                    |                       |                                                                                                    | 101                      |                  |                                                                                                    |                                    |    |
|                         |                       |                                                                                                    |                          |                  |                                                                                                    |                                    |    |
|                         |                       |                                                                                                    |                          |                  |                                                                                                    |                                    |    |
| 44                      |                       |                                                                                                    | 444                      |                  |                                                                                                    |                                    |    |
|                         |                       |                                                                                                    | 1000                     |                  |                                                                                                    |                                    |    |
|                         |                       |                                                                                                    |                          |                  |                                                                                                    |                                    |    |
|                         |                       |                                                                                                    |                          |                  |                                                                                                    |                                    |    |
|                         |                       |                                                                                                    |                          |                  |                                                                                                    |                                    |    |
|                         |                       |                                                                                                    |                          |                  |                                                                                                    |                                    |    |
|                         |                       |                                                                                                    |                          |                  |                                                                                                    |                                    |    |
|                         |                       |                                                                                                    |                          |                  |                                                                                                    |                                    |    |
|                         |                       |                                                                                                    |                          |                  |                                                                                                    |                                    |    |
|                         |                       |                                                                                                    |                          |                  |                                                                                                    |                                    |    |
|                         |                       |                                                                                                    |                          |                  |                                                                                                    |                                    |    |
|                         |                       | 301                                                                                                   |                          |                  |                                                                                                    |                                    | #味 |
|                         |                       | ***                                                                                                   |                          |                  | XLE                                                                                                    |                                    |    |
|                         |                       | ※後: 21210121212121                                                                                    |                          |                  | 发进:                                                                                                    | □ \$\\$7#                          | 末法 |
|                         |                       |                                                                                                    |                          |                  |                                                                                                    | in a                               | 1  |
|                         |                       |                                                                                                    | 1                        |                  |                                                                                                    |                                    |    |

◆ 点对点数据传输

用 ZG-Mxx Debugger 将其中一个 ZG-Mxx 模块的数据传输方式设成 02, 然后在发送 框中采用 FD 发送数据。

例如: FD 02 64 A7 02 03

- FD: 点对点数据传输方式的标志
- 02: 用户数据的长度
- 64: 目标地址的低字节
- A7: 目标地址的高字节
- 02: 用户数据
- 03: 用户数据

接收方 A7 64 的 ZG-Mxx 模块就会收到

### FD 02 64 A7 02 03 00 00

- 00: 发送方地址的低字节
- 00: 发送方地址的高字节
- (界面适用于 ZG840x 设备)

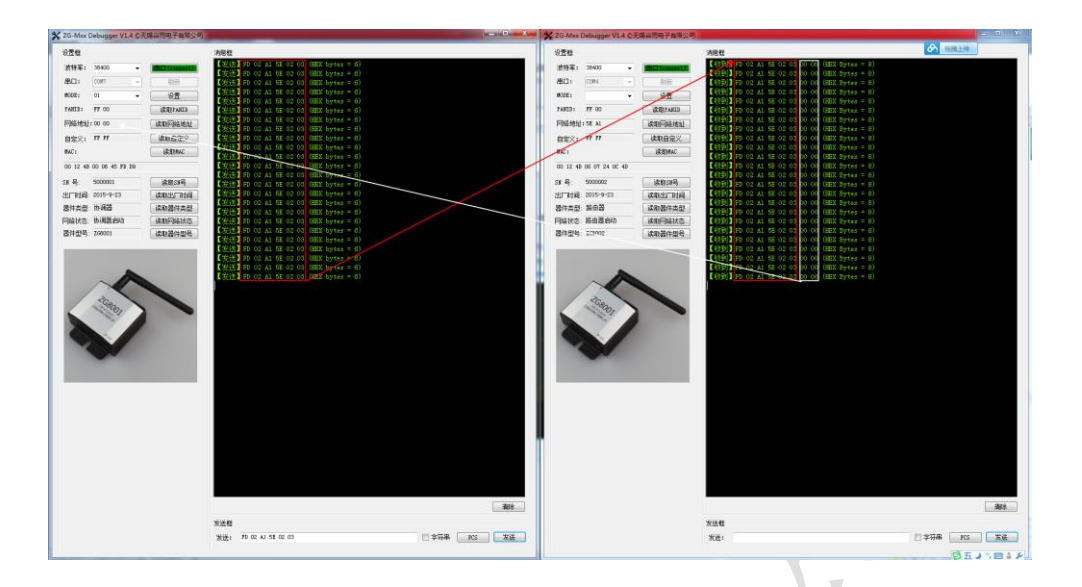

## 2.4.4 传输模式为 03

◆ 数据透传

用 ZG-Mxx Debugger 将其中的一个模块的数据传输方式设成 03,这时数据发送方 会在发送数据的后面加上自己的 zigbee 自定义地址。如下图所示。(界面适用于 ZG840x 设备)

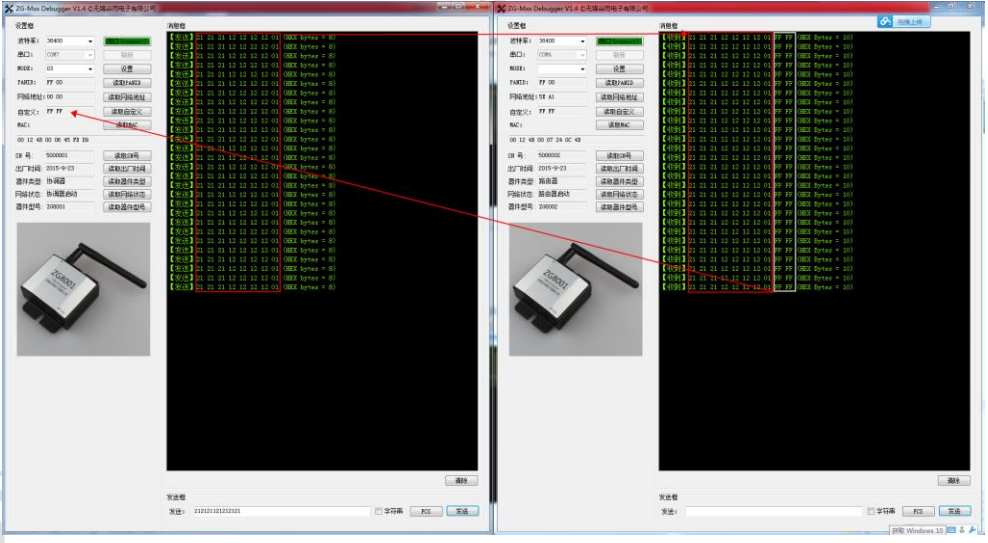

### ◆ 点对点数据传输

用 ZG-Mxx Debugger 将其中一个 ZG-Mxx 模块的数据传输方式设成 03, 然后在发送 框中采用 FD 发送数据。

例如: FD 02 64 A7 02 03

- FD: 点对点数据传输方式的标志
- 02: 用户数据的长度
- 64: 目标地址的低字节
- A7: 目标地址的高字节
- 02: 用户数据
- 03: 用户数据

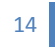

接收方 A7 64 的 ZG-Mxx 模块就会收到 FD 02 64 A7 02 03 00 00

00:发送方地址的低字节 00:发送方地址的高字节

(界面适用于 ZG840x 设备)

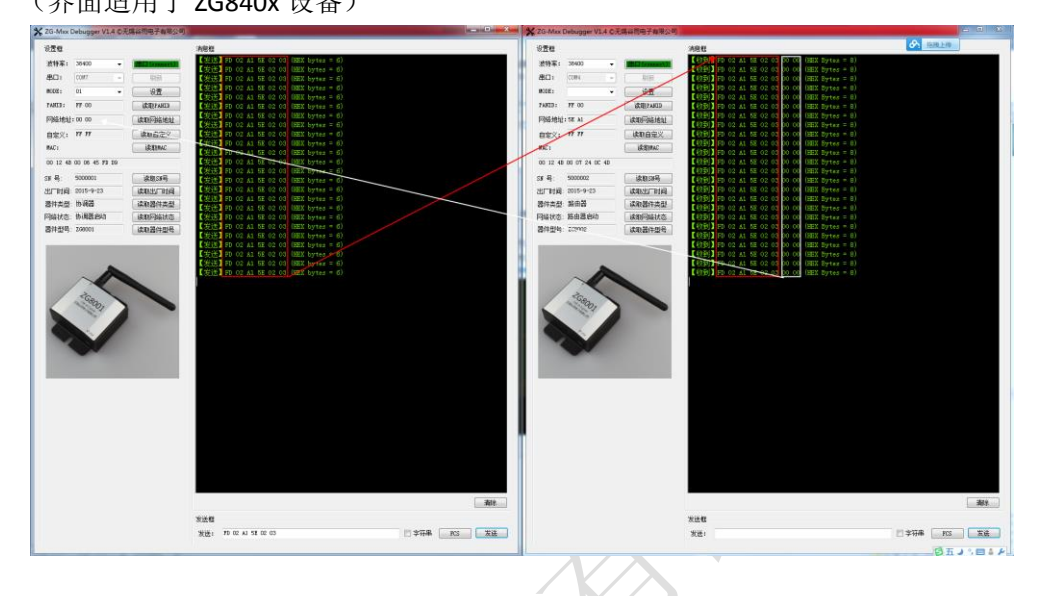

## 2.4.5 传输模式为 04

◆ 数据透传

用 ZG-Mxx Debugger 将其中的一个模块的数据传输方式设成 04。这个与传输模式 0 一样是最基本的数据传输方式,也是模块默认的数据传输方式。如下图所示。(界 面适用于 ZG840x 设备)

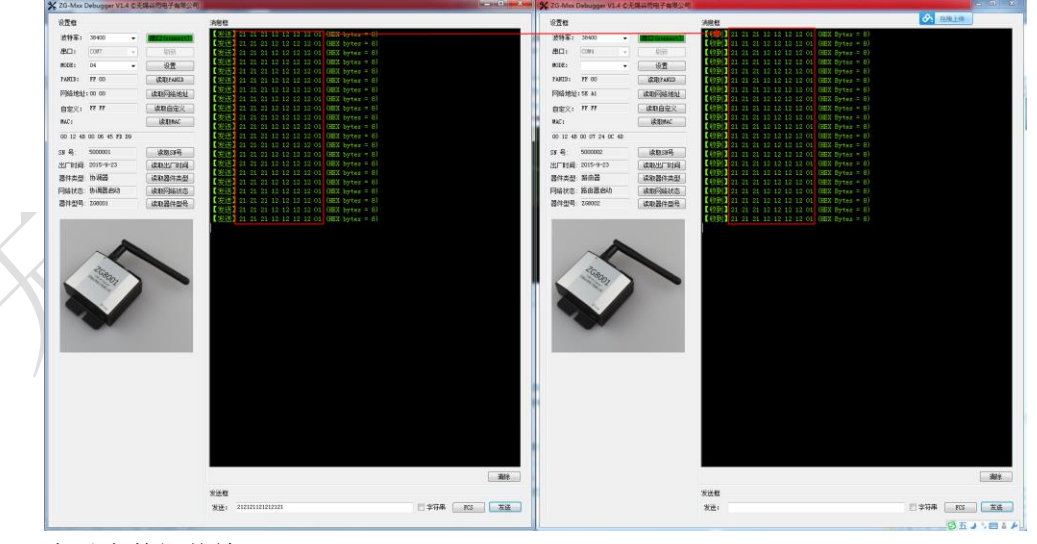

◆ 点对点数据传输
 用 ZG-Mxx Debugger 将其中一个 ZG-Mxx 模块的数据传输方式设成 04, 然后在发送
 框中采用 FD 发送数据。
 例如: FD 02 64 A7 02 03
 FD: 点对点数据传输方式的标志

02:用户数据的长度
64:目标地址的低字节
A7:目标地址的高字节
02:用户数据
03:用户数据
接收方 A7 64 的 ZG-Mxx 模块就会收到
02 03

(界面适用于 ZG840x 设备)

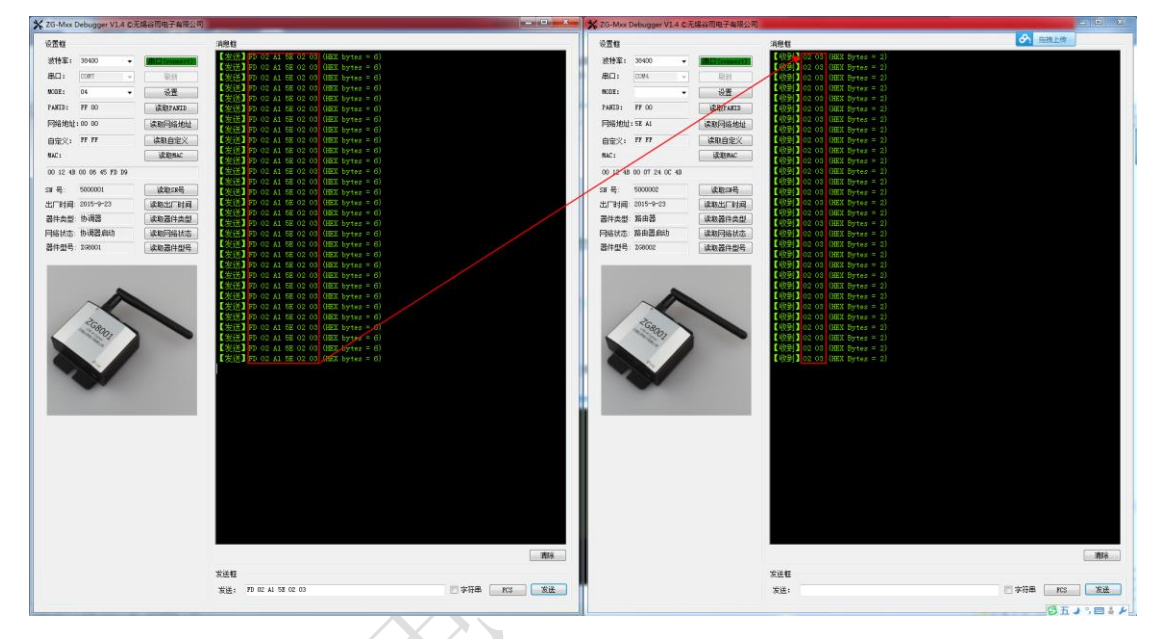

## 2.4.6 传输模式为 05

◆ 数据透传

用 ZG-Mxx Debugger 将其中的一个模块的数据传输方式设成 05。这个与传输模式 0 一样是最基本的数据传输方式,也是模块默认的数据传输方式。如下图所示。(界 面适用于 ZG840x 设备)

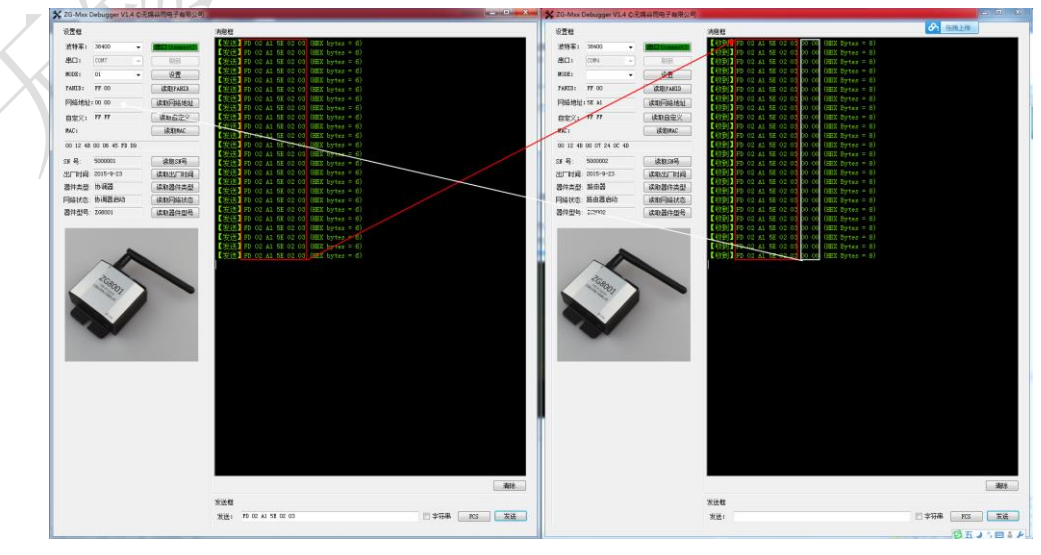

#### ◆ 点对点数据传输

用 ZG-Mxx Debugger 将其中一个 ZG-Mxx 模块的数据传输方式设成 05, 然后在发送 框中采用 FD 发送数据。

例如: FD 02 64 A7 02 03

FD: 点对点数据传输方式的标志

02: 用户数据的长度

01: 目标自定义地址的低字节

00: 目标自定义地址的高字节

02: 用户数据

03: 用户数据

接收方 00 01 的 ZG-Mxx 模块就会收到

02 03

注: 自定义地址可以通过 ZG-Mxx Setting 来设定。(界面适用于 ZG840x 设备)

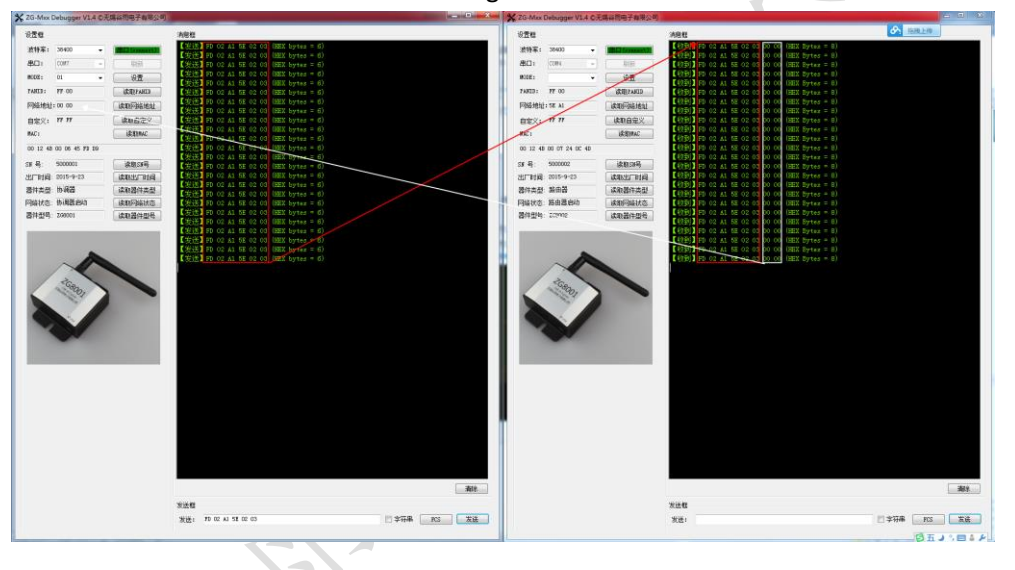

## 2.5 网络打开与关闭

(此功能只能在V3版本的模块中使用)

在V3版本中,系统中占用了P0.1引脚,作为打开或关闭网络的输入引脚。其输入为下降 沿有效。模块网络默认是打开的,如果有户想要将网络关闭,可以通过模块的P0.1引脚输入 一个下降沿信号。如果网络关闭,则模块的P0.0引脚就会输出高电平,以指示网络的状态。 用户可以在P0.0引脚上接一个指示的led,可以方便的观察。这个关闭网络的功能引脚只能在 协调器与路由器中存在,在终端节点中不存在这个功能说明。设置之后,模块会记住当前的 设定,下次上电会继续保持。

在打开或关闭网络功能,除了通过手动在P0.1上产生一个下降沿以外,还可以通过串口指令完成此功能。用户可以通过串口向模块发送一个FC 06 1D 00 00 XOR来关闭网络,用户也可以向串口发送一个FC 06 1D 00 01 00 XOR 来打开网络。当网络打开后,其它的节点就可以加入这个网络,否则其它节点是不能加入这个网络的。

协调器与路由器对打开或者关闭网络,产生不同的操作行为。当协调器接收这个操作时,不仅会在自己模块内产生结果,还会将此操作广播到网络中其它路由节点,使网络内其它节

点产生相同的操作,实现网络内同步。而对于路由器则只能在本地操作,不会向网络中的其 它节点发送操作信息。

用户可以测试一下,在网络打开,与网络关闭状态,新的网络节点会不会加其中。

# 2.6 联系我们

无锡谷雨电子有限公司 戚二进 tel:151-6166-5245 公司网址: <u>http://www.wx-iot.com</u> 官网店铺: <u>http://ghostyu.taobao.com</u>